## Janashakthi Insurance E - Service Registration ජනශක්ති ඉන්ෂුවරන්ස් අන්තර්ජාල සේවාව සඳහා ලියාපදිංචි විම

ஜனசக்தி காப்புறுதியின் இணையத்தள சேவைக்காக பதிவு செய்து கொள்ளல்.

1. Login to the <u>www.janashakthi.com</u> and press the eService button to view the Log-in screen

www.janashakthi.com අපගේ වෙබ් අඩවිය වෙත පිවිසී එහි ඉහළ දකුණු පස ඇති eService බොත්තම එබ්මෙත් පිවිසුම් තිරය වෙත යොමුවත්ත

<u>www.janashakthi.com</u> ஊடாக உட்புகுந்து e-Service உட்புகுதல் திரையை பார்வையிட eService எனும் பொத்தானை அழுத்தவும்.

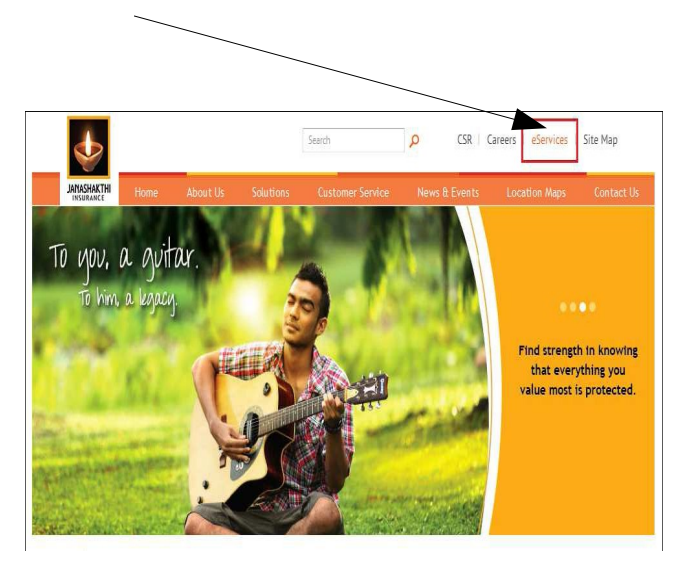

2. If you are a new user please click on the **new user signup**. තව ලියාපදිංචි විම් උදෙසා ජිවිසුම් තිරයේ දකුණු පස පහළ කෙළවරේ ඇති

**නව පරිශීලක ඇතුලත් වීම** ( new user signup ) වෙත வேමුවන්න. new user signup Click කරන්න நீங்கள் ஒரு புதிய பாவணையாளராக இருப்பின் தயவு செய்து new user signup (புதிய

|            | பாவனையாளர உடபுகுதல)                         | எனும பொததானை                                        | அழுத்தவும்.                |
|------------|---------------------------------------------|-----------------------------------------------------|----------------------------|
|            |                                             |                                                     |                            |
|            |                                             | ANAGHACTH<br>INSUNCE                                |                            |
|            | Welcome<br>Enter your username and password |                                                     |                            |
|            | Username:                                   |                                                     | Forgot your pass word ?    |
| e Services | Password:                                   | Forgot your passive ?<br>Clict for new user signup! | Click for new user signup! |
|            |                                             |                                                     | ABOUT SSL CERTIFICATES     |

| 3. | Once you click t<br>E-Service Regis<br>മല ട്ര്ര്രമ നുരുരത്<br>ര്ലോ പ്രാട്ട്രം മാമ<br>പ്രളിഡ വന്ദത്തെഡന<br>Registration For<br>കുമ്പെടുന്ന എന്ദ്രം പ്ര | he new user signup screen you will be able to see<br>tration Form.<br>`විම ( new user signup ) වෙත வேමුව්මෙන් අනතුරුව ජනශක්ති ඉන්ෂුවරන්ස් <b>අන්තර්ජාල</b><br><b>ඳහා වූ අයදුම් පතුය ( E-Service Registration Form ) ඔබට දිස්වතවා ඇත.</b><br>ாளர்( new user signup screen ) திரையை தெரிவு செய்த பின்னர் (E-Service<br>m) இணையத்தள சேவைக்கான பதிவுப் படிவத்தை பார்வையிடக்<br>நம். |
|----|----------------------------------------------------------------------------------------------------|----------------------------------------------------------------------------------------------------|
|    |                                                                                                    |                                                                                                    |
|    |                                                                                                    |                                                                                                    |
|    |                                                                                                    | lanathakibi Ingi wance DLC                                                                                                    |
|    | ANSTRACT                                                                                                    | <b>eservices</b><br>registration                                                                                                    |
|    | Have you already registered with Ja                                                                                                    | nashakthi e-Services? Sign In.                                                                                                    |
|    | Please Enter Your Details                                                                                                    |                                                                                                    |
|    | Title: *                                                                                                    | Title 💌                                                                                                    |
|    | Your First Name:*                                                                                                    |                                                                                                    |
|    | Your Middle Names:                                                                                                    |                                                                                                    |
|    | Your Surname:*                                                                                                    |                                                                                                    |
|    | Date of Birth: *                                                                                                    | Date 🔍 Month 🔍 Year 🔍                                                                                                    |
|    | Email: *                                                                                                    |                                                                                                    |
|    | Address: *                                                                                                    |                                                                                                    |
|    | Location: *                                                                                                    | District: Select  City: Select                                                                                                    |
|    | NIC/ Passport No: *                                                                                                    |                                                                                                    |
|    | Sex:                                                                                                    | C Male C Female                                                                                                    |
|    | Contact Number: *                                                                                                    |                                                                                                    |
|    | Mobile Number: *                                                                                                    |                                                                                                    |
|    | Other contact numbers:                                                                                                    |                                                                                                    |
|    | Create e-Services login ID                                                                                                    |                                                                                                    |
|    | User ID: *                                                                                                    | СНЕСК                                                                                                    |
|    |                                                                                                    |                                                                                                    |
|    | Recieve alerts for :                                                                                                    | 🗆 SMS 🗖 E-Mail 🔹                                                                                                    |
|    | Policy Details (If Applicable)                                                                                                    |                                                                                                    |
|    | Please type the Policy Number:                                                                                                    |                                                                                                    |
|    |                                                                                                    |                                                                                                    |
|    |                                                                                                    | CHECK                                                                                                    |
|    |                                                                                                    | * - Mandatory Relds                                                                                                    |
|    | REGIST                                                                                                    | ER CLEAR                                                                                                    |
|    |                                                                                                    |                                                                                                    |
|    | T                                                                                                    | Point on 👿 signs to view quick help tips                                                                                                    |
|    |                                                                                                    |                                                                                                    |
|    | © 2008 Janashakithi Ii                                                                                                    | Back   Close nsurance PLC: All Rights Reserved.                                                                                                    |
|    |                                                                                                    | -                                                                                                    |
|    |                                                                                                    |                                                                                                    |

4. Complete the e-service registration form, which appears on the screen, and register by clicking the **Register Button**.

## අයදුම් පතුය නිවැරදිව සම්පූර්ණ කිරීමෙන් අනතුරුව ලියාපදිංචි බොත්තම ( Register Button ) ඔබන්න.

திரையில் காணப்படும் இணையத்தள பதிவுப்படிவத்தை சரியான முறையில் நிரப்பி Register Button (பதிவு பொத்தான்) ஐ அழுத்துவதன் மூலம் பதிவு செய்து கொள்ளவும்.

5. Once complete the registration, you will receive a message for e-services account verification to check your e-mail account and enter the received verification number, which was sent to your email.

ලියාපදිංචිය සම්පූර්ණ වීමේන් අනතුරුව ඔබගේ පුද්ගලික විදයුන් තැපැල් ලිපිනය වෙත විදයුන් තැපැල් පණිවුඩයක් මගින් ලියාපදිංචිය තහවුරු කිරීම දැනුම් දෙනු ලැබේ.

பதிவினை நிறைவு செய்த பின்னர் உங்கள் இணையத்தள முகவரிக்கு அனுப்பி வைக்கப்படும். (e-service account verification) இணையத்தள கணக்கு திருத்தங்களை மேற்கொண்டு இணையத்தள கணக்கிணை சரிபார்த்து பெற்றுக்கொண்ட இலக்கத்தை குறிப்பிடவும்.

### 5.1 Enter the received verification number and press OK Button එම විදහුත් තැපැල් පණිවුඩයේ අඩංගු තහවුරු කිරීමේ අංකය අත්තර්ජාල සේවා තහවුරු කිරීමේ තිරයේ ඇති තහවුරු කිරීමේ අංකය ඇතුලත් කිරීමේ හිඩැස වෙත යොදා OK බොත්තම ඔබන්න.

பெற்றுக்கொண்ட இலக்கத்தை பதிந்த பின் OK பொத்தானை அழுத்தவும்.

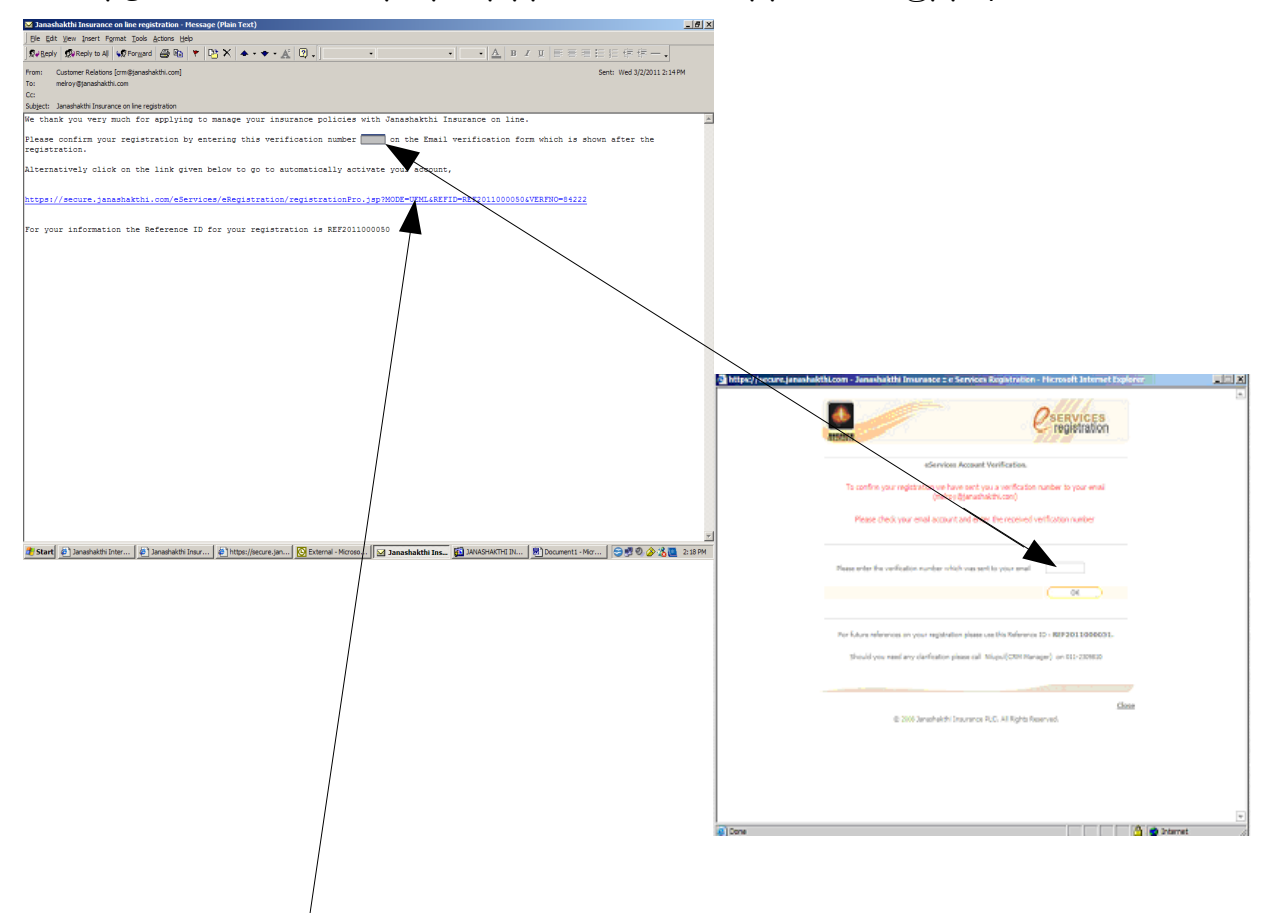

5.2 Click the marked link to log on to Janashakthi E-Service.

තැතහොත් ඔබගේ පුද්ගලික විදසුත් තැපැල් ලිජිනය වෙත ලැබුණු අත්තර්ජාල සේවා තහවුරු කිරීමේ විදසුත් තැපැල් පණිවුඩයේ <mark>නිල් පැහැයෙන්</mark> දැක්වෙන සබැදිය ( Link ) භාවිතයෙන් ජනශක්ති ඉන්ෂුවරන්ස් අත්තර්ජාල සේවාව වෙත ජිව්සිය හැක.

ஜனசக்தி இணையத்தளத்திற்கு உட்புகுந்துக்கொள்ள <mark>நீல</mark> நிறத்தால் அடையாளப்படுத்தப்பட்டுள்ள <mark>இணைப்பினை (Link)</mark> அழுத்தவும்.

# Making an Online Payment through Janashakthi e-Service ජනශක්ති ඉන්පුවරන්ස් අන්තර්ජාල සේවාව තුළින් ගෙවීම් සිදුකිරීම

ஜனசக்தி இணையத்தள சேவை ஊடாக கட்டணங்களை மேற்கொள்ளல்.

 
 1
 2
 3

 1. Enter your User name & Password. Then click the Login button. ඔබගේ පරිශීලක නාමය සහ යනුරු පදය, ඇතුලත් කොට පුවේශ බොත්තම ඔබන්න

பாவனையாளர் பெயரையும், இரகசிய குறியீட்டையும் குறிப்பிட்டு பின்னர் உட்புகுதல் (Login Button) பொத்தானை அழுத்தவும்.

| -       |                                                                     | Anasharthi<br>Insurøarce                             | 1 |   |
|---------|---------------------------------------------------------------------|------------------------------------------------------|---|---|
| 5       | Log in Welcome Enter your username and password Username: Password: | C                                                    | 2 |   |
| Service | Loging                                                              | Forgot your password ?<br>Click for new user signup! |   | 5 |
| e       |                                                                     | ABOUT SSL CERTIFICATES                               |   |   |

2. You will be entered to the Janashakthi e-services Home Page. ඔබ ජනශක්ති ඉන්ෂුවරන්ස් අන්තර්ජාල සේවා **පුධාන ජිටුව** වෙත පිවිසෙනවා ඇත.

நீங்கள் ஜனசக்தி காப்புறுதியின் இணையத்தள சேவைக்கான (e-service) பிரதான பக்கத்திற்குள் உட்பிரவேசிக்கலரம்.

| https://secure.janashakthi.com                                                | Janashakthi Insurance :: e-Services Home - Microsoft Internet Explorer                                   |                    |
|-------------------------------------------------------------------------------|----------------------------------------------------------------------------------------------------|--------------------|
|                                                                               |                                                                                                    | Profile (* Signout |
| + Home                                                                        | nashakthi Insurance e-Services home provides you easy and flexible service scheme online.                |                    |
| Quotation     New Policies     Ny Policies     Payment Nixtory     Contact Us | Welcome to Janashaldhi e-Services.                                                                       |                    |
| <ul> <li>Signout</li> <li>RS3 Feeds </li> </ul>                               | Pay president framewals     Provide and secure payments     Intrinate your claims     Contact our agents |                    |
| ABOUT BEL CERTIFICATES                                                        | Please select the corresponding link to access the desired service or to manage your pro                 | fin.               |
|                                                                               | © 2006 Janashakihi Insurance PLC. All Rights Reserved.                                                   |                    |
|                                                                               |                                                                                                    |                    |

3. Click the My Policies tab at left side of the screen. පිටුවේ වම් පස මැදට වන්නට පිහිටුවා ඇති මාගේ ඔප්පු ( My Policies ) තිරුව වෙත පිවිසෙන්න திரையின் இடது பக்கத்தில் காணப்படும் எனது காப்புறுதி (my policies) எனும் tab ஐ

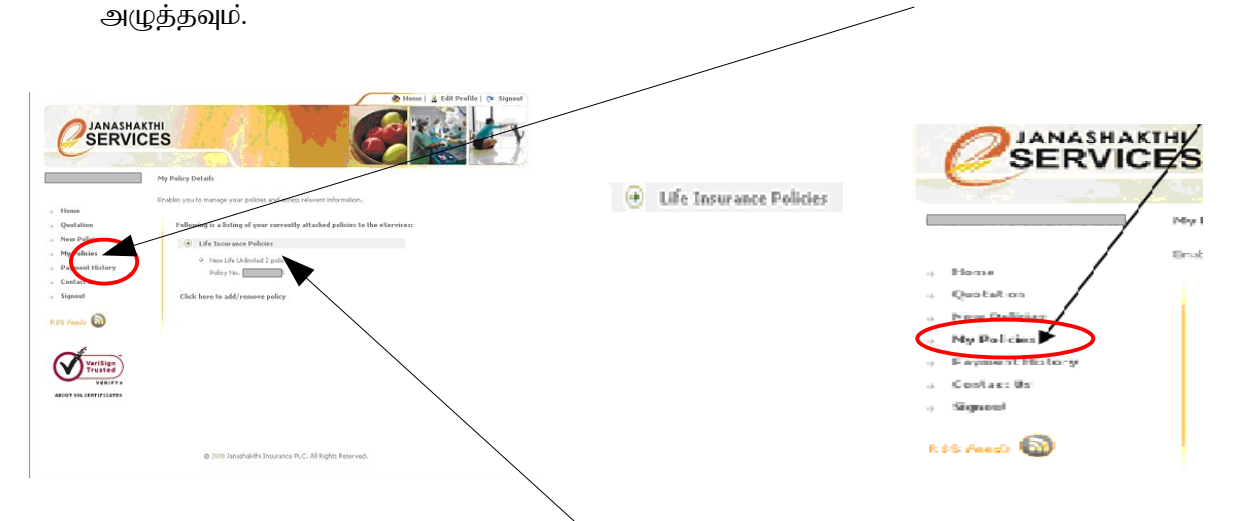

- 4. Double Click on Life Insurance Policiy Number to view My Policy Function Screen & Click the Pay Premium Due. ඔබට අයත් ඔප්පු අංකය තිරයේ දිස්වන අතර ඒ මත දෙවරක් ඔබන්න. ( Double Click ) எனது காப்புறுதி செயற்பாட்டு திரையை (My Policy Function Screen)பார்வையிட ஆயுள் காப்புறுதி ஒப்பந்த இலக்கத்தின் மீது இரு தடவை அழுத்தவும், அத்துடன் செலுத்த வேண்டிய தவணைக்கட்டணம் என்பதை (pay premium due) தெரிவு செய்யவும்.
- SERVICES the following dion for your chosen insurance poicy Policy hur c, ck Due Date heck Expiry Date lieck Prenim Verisign Pay Premium Due Q Policy Status the second
- 5. Click the Pay Premium Due. **නියමින වාරික ගෙවීම** තීරුව ඔබන්න.

செலுத்த வேண்டிய தவணைக்கட்டணம் என்பதை (pay premium due)அழுத்தவும்.

6. Click Continue to Pay Premium Due to proceed. මෙහිදී ඔබගේ වාරිකය, නැම්පත් ගිණුමෙහි ඇති මුදල සහ ගෙවිය යුතු වාරිකයේ අගය දැක්වේ. ගෙවීමේ ක්‍රියාපට්පාට්ය සදහා තියමිත වාරික ගෙවීම සඳහා යොමුවීම තිරුව ඔබත්ත.

உங்கள் கட்டண செயற்பாட்டை தொடர்ச்சியாக மேற்கொள்ள Continue to Pay Premium Due என்பதை தெரிவு செய்யவும்

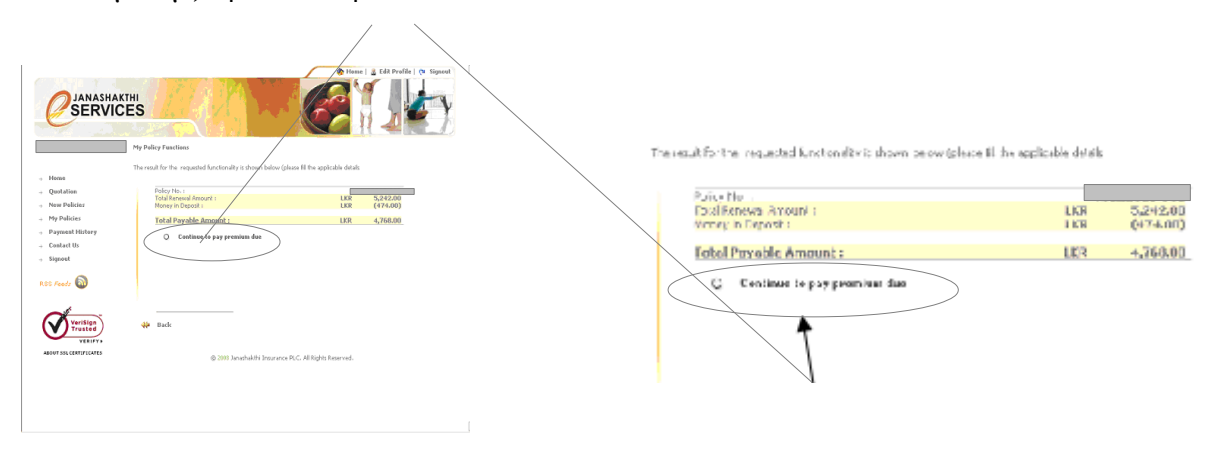

7. Then click the **Pay** button to proceed to payment.

මෙහිදී ඔබට ඔබගේ ඔප්පු අංකය, සමිපූර්ණ නම, දිනය සහ ගේවීමට ඇති වාරිකය ඉලක්කමෙන් සහ අකුරින් දක්වයි. එම තොරතුරු වලට පහතින් පිහිටි **ගෙවීම (Pay)** යනුවෙන් සදහන්ව ඇති බොත්තම ඔබන්න.

| യലലത്തില്പ                          |                                                                                        | မြက္ခြစ္စစ္စစ္စစ္စစ္စစ္စစ္စစ္စစ္စစ္စစ္စစ္စစ္စ                                                    |
|-------------------------------------|----------------------------------------------------------------------------------------|--------------------------------------------------------------------------------------------------|
|                                     | Pieces & Edit Prefix & Signad                                                          |                                                                                                  |
|                                     | HI<br>ES<br>Janshaldh Online Perment Confirmation                                      |                                                                                                  |
|                                     |                                                                                        |                                                                                                  |
| - Home                              | Click on Pay to proceed with the online payment                                        |                                                                                                  |
| + Quotation                         | Please check the following information before you proceed                              |                                                                                                  |
| New Policies                        |                                                                                        |                                                                                                  |
| My Policies                         | Policy Number 1                                                                        |                                                                                                  |
| <ul> <li>Payment History</li> </ul> | Name of policy holder 1 Payment amount 1 LKR 4.768.00                                  |                                                                                                  |
| + Contact Us                        | Amount in words : Four Thousand Seven Hundred And Sixty Eight Rupees                   |                                                                                                  |
| + signour                           | And Cents                                                                              |                                                                                                  |
| RSS Foods 🔕                         | Paying date 1 2/3/2011                                                                 |                                                                                                  |
|                                     | Clicking on Pay will take you to the Samp Bank's payment system for 100% secure online |                                                                                                  |
|                                     | payment Pay                                                                            | Citabing an Day millinka any Alex Consols Dash's suggest rooten for 1000, say as poling          |
| (V) VeriSign<br>Trusted             | ()                                                                                     | currend on well will rake from on the parilyton park a buddler adapted in the more second online |
| VERIFY                              |                                                                                        | payment                                                                                          |
| ABOUT SSL CENTIFICATES              | Powerd by Sampandana Virtual                                                           | Pay                                                                                              |
|                                     | © 2009 Janashakthi Insurance PLC. All Rights Reserved.                                 |                                                                                                  |

கட்டணத்தை மேற்கொள்ள pay பொத்தானை அழுத்தவும்.

8. VISA / MASTERCARD Authentication form and click the Pay button. ණයවර කාඩ්පත් තහවුරු කිරීමේ පිටුව සදහා නිවැරදි තොරතුරු ලබාදී **ගෙවීම** බොත්තම ඔබන්න.

கடனட்டை மூலமான கொடுப்பனவுகளுக்கு அங்கீகாரம் அளிக்கும் திரையில் சரியான தகவல்களை பூர்த்தி செய்யவும்.

| PAYSTAGE | Welcome to<br>ຜອິບສ໌ ຄິເຈລຍ<br>ອາຍົມສູ່ ຄາກັນສໍມີ<br>SampathBank |  |
|----------|------------------------------------------------------------------|--|
|          | Secure Payment Gateway                                           |  |
|          | We accept credit and debit cards from VISA and MasterCard.       |  |
|          | Card Number* 4910 1499 [?] [re-type]                             |  |
|          | Expiry Date * MM - YYYY - [2] [re-tyne]                          |  |
|          | CVV2/CVC2 Number *                                               |  |
|          | Name On Card *                                                   |  |
|          |                                                                  |  |
|          | E-Mail [?]                                                       |  |
|          | Mobile Number + _ [?]                                            |  |
|          | Merchant Name Janashakthi Insurance PLC                          |  |
|          | Amount LKR 8466.00                                               |  |
|          | Word Verification*                                               |  |
|          | [?]                                                              |  |
|          | Pay Cancel                                                       |  |
|          |                                                                  |  |
|          | Verified by MasterCard                                           |  |
|          | VINA Securecode.                                                 |  |

9. Fill the the Credit Card's Visa Service Page and press **Confirm** button to pay. (Below mentioned screen shot is an example for Credit Card payment) ඔබගේ ණයවර කාඩ්පතට අදාළ සේවා පිටුව සම්පූර්ණ කර **තහවුරු කිරීම** බොන්තම ඔබන්න.

உங்கள் கடனட்டைக்குரிய சேவைப் பக்கத்தினை பூர்த்தி செய்து **Confirm** (உறுதி செய்தல்) என்பதை அழுத்தவும்

| https://www.securep | bay.hsbc.lk/ - HSBC Sri Lanka - Verified by Visa - Windows Internet Explorer                                                                                                    |
|---------------------|----------------------------------------------------------------------------------------------------|
|                     | Verified by<br>VISA                                                                                                    |
|                     | You are now connected to HSBC's Verified by Visa Service. To provide you<br>with additional online security, HSBC will only accept online payments made<br>with your Visa credit card from HSBC. All you need to do is regeter for<br>HSBC's Verified by Visa and validate your identity each time you make a<br>purchase. So as not to inconvenience you this time, we will make an<br>exception and process your payment if you complete the following for our<br>conditional authentication. To register for HSBC's Verified by Visa service, |
|                     | please visit www.hsbc.lk.                                                                                                    |
|                     | 1. NIC / Passport Number (Only input the first 20 .<br>characters)<br>2. Credit / Debit card expiry date (mm/yy)                                                                                                    |
|                     | 3. Date of birth (dd/mm/yyyy)                                                                                                    |
|                     | * No registration required for supplementary,<br>corporate credit cards and debit cards.                                                                                                    |
|                     | © Copyright. The Hongkong and Shanghai Banking Corporation<br>Limited 2011. All rights reserved.                                                                                                    |
|                     | Privacy and Security . Terms of Use . Hyperlink Policy                                                                                                    |
|                     |                                                                                                    |
|                     |                                                                                                    |
|                     |                                                                                                    |
|                     |                                                                                                    |
|                     |                                                                                                    |
|                     |                                                                                                    |
|                     |                                                                                                    |
|                     |                                                                                                    |
|                     |                                                                                                    |
|                     | Ψ.                                                                                                    |
| pe                  | 😜 Internet   Protected Made: On 🧳 💌 🤁 100% 🔻                                                                                                    |

### 9:1 Press **OK** button to complete the Credit Card Payment. ( Below mentioned screen shot is an example for Credit Card payment ) ගෙවිම් කුියාවලිය සම්පූර්ණ කිරීමට OK බොත්තම ඔබන්න.

கடனட்டை மூலமான கட்டண் கொடுப்பனவை பூர்த்தி செய்ய **OK** என்னும் பொத்தானை அழுத்தவும்.

| https://www.securepay.ht | bc.lk/ - HSBC Sn Lanka - Verified by Visa - Windows Internet Explorer |  |
|--------------------------|-----------------------------------------------------------------------|--|
|                          |                                                                       |  |

10. Once you complete the payment process you will receive the confirmation. ගෙවිමි කියාවලිය සම්පූර්ණ කිරීමෙන් අනතුරුව එය තහවුරු කිරීමේ පණිවුඩය තිරයේ දිස්වනවා ඇත.

உங்கள் கொடுப்பனவு செயற்பாடு பூர்த்தியடைந்ததும், நீங்கள் கொடுப்பனவிற்கான உறுதியை பெற்றுக்கொள்வீர்கள்.

| nasnaktin nisurance om                                                                                                    | Home & Edit Profile        Signout                                                                                                    |
|----------------------------------------------------------------------------------------------------|----------------------------------------------------------------------------------------------------|
|                                                                                                    | KTHI<br>CES                                                                                                    |
| Welcome :: C. Testing                                                                                                    | Janashakthi Online Payment Status                                                                                                    |
| → Home                                                                                                    | Thank You !                                                                                                    |
| <ul> <li>New Policies</li> <li>My Policies</li> <li>Policy Inquiries</li> <li>Poly Inquiries</li> <li>Complaints</li> <li>Contact Us</li> <li>Help</li> <li>Sign Out</li> </ul> | Your payment was made successfully.   Policy No.   Reference ID:   RN2014000206   Amount Paid :   LKR 8,466.00   Click the link shown below to view or print the receipt/certificate   Iclick the link shown below to view or print the receipt/certificate   Powered by   Powered by   Powered by   Vertification |
|                                                                                                    | © 2008 Janashakthi Insurance PLC. All Rights Reserved.                                                                                                    |
|                                                                                                    | 😪 Local intrapet L Protected Mode: Off 🛛 🔗 💌 🕏 100% 💌                                                                                                    |

11. A computer generated receipt will automatically send to your E-mail accout & Finance Dept, will send the original receipt to the Customer via post.

අන්තර්ජාල ගෙව්ම් කියාවලිය සම්පූර්ණ කිරීමෙන් අනතුරුව පරිගණකය මගින් නිකුත් කරන ලද කුවිතාන්සියක් ඔබගේ පුද්ගලික විදහුන් තැපැල් ලිපිනය වෙත විදහුන් තැපැල් පණිවුඩයක් මගින් යොමු කරනු ඇත. අපගේ මූලහ අංශය මගින් ඔබ ගෙවූ වාරිකය සදහා වන කුවිතාන්සියේ මුල් පිටපත තැපැල් මගින් යොමු කරනු ඇත.

உங்களது தனிப்பட்ட மின்னஞ்சல் முகவரிக்கு கணணி மூலமான பற்றுச்சீட்டு தன்னிச்சையாக அனுப்பப்படுவதோடு, நிதித்துறையால் வாடிக்கையாளர்களின் கட்டணத்திற்குரிய உண்மையான பற்றுச்சீட்டு தபால் மூலம் அனுப்பி வைக்கப்படும்.

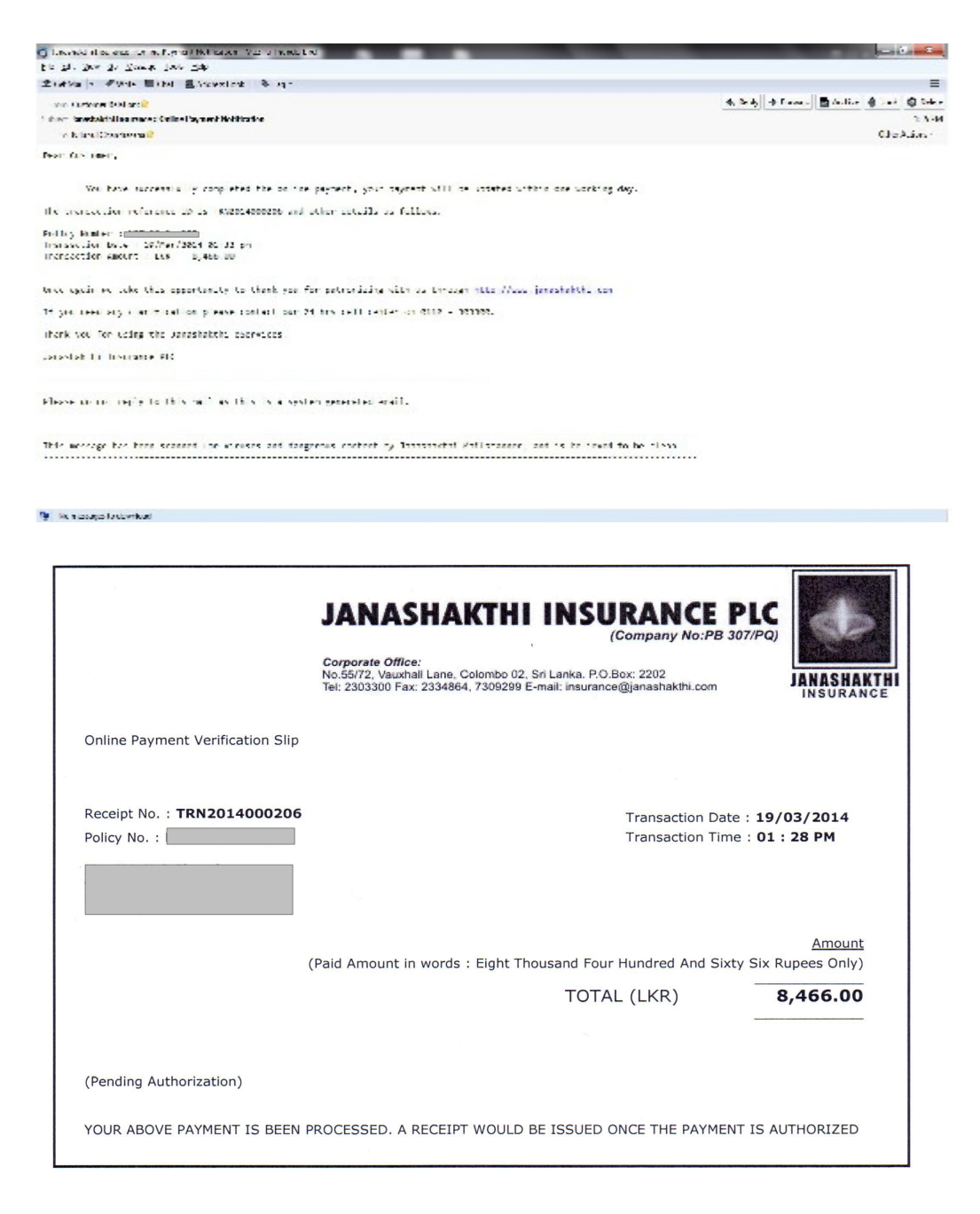

### For further information contact Customer Relations Division වැඩි විස්තර සඳහා පාරිභෝගික සම්බන්ධතා අංශය අමතන්න

மேலதிக தெளிவான தகவல்களுக்கு வாடிக்கையாளர் சேவைப் பிரிவுடன் தொடர்பு கொள்ளவும் 0112309810 - 814 or crm@janashakthi.com